## <u>การแก้ไขโปรแกรม SMEs แสดงหน้าต่าง เปิดโปรแกรมแล้ว ห้ามเปิดซ้ำ</u>

ดับเบิลคลิกไอคอนโปรแกรมแล้ว นิ่ง เงียบ ดับเบิลคลิกอีกที่ แสดงหน้าต่าง เปิดโปรแกรมแล้ว ห้ามเปิดซ้ำ <u>สาเหตุ</u> โฟลเดอร์ของโปรแกรม SMEs มีไฟล์เสีย ทำให้ไอคอนเสียไปด้วย ส่วนมาก เกิดจาก Windows Update

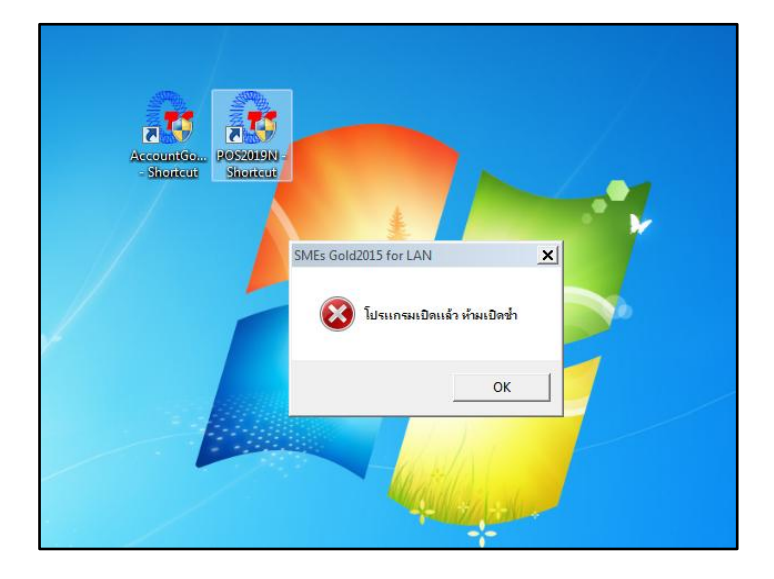

 กลิกขวาที่ Task bar เลือก Task Manager กลิกที่หัวข้อ Processes ในหัวข้อ Image Name ให้หาเลือกชื่อ รายการ โปรแกรม SMEs ที่ถูกเปิดค้างไว้ จากนั้นกด End Process รายการนั้นออก

| 📲 Windows Task Manager 📃 💷 📧                                 |                                                   |           |     |           |           |   |
|--------------------------------------------------------------|---------------------------------------------------|-----------|-----|-----------|-----------|---|
| File Options View Help                                       |                                                   |           |     |           |           |   |
| Applications Processes Services Performance Networking Users |                                                   |           |     |           |           |   |
| Image Name                                                   |                                                   | User Name | CPU | Memory (  | Descrip 🔦 |   |
| AccountGoldN15                                               | .exe                                              | WANIC     | 00  | 28,280 K  | Accoun    |   |
| AnyDesk.exe *3                                               | 2                                                 | WANIC     | 00  | 7,300 K   | AnyDes    |   |
| chrome.exe                                                   |                                                   | WANIC     | 00  | 139,676 K | Google ≡  |   |
| chrome.exe                                                   |                                                   | WANIC     | 00  | 2,368 K   | Google    |   |
| chrome.exe                                                   |                                                   | WANIC     | 00  | 2, 196 K  | Google    |   |
| chrome.exe                                                   |                                                   | WANIC     | 00  | 34, 128 K | Google    | " |
| chrome.exe                                                   |                                                   | WANIC     | 00  | 70,604 K  | Google    |   |
| chrome.exe                                                   |                                                   | WANIC     | 00  | 29,988 K  | Google    |   |
| chrome.exe                                                   |                                                   | WANIC     | 00  | 39,092 K  | Google    |   |
| chrome.exe                                                   |                                                   | WANIC     | 00  | 3,680 K   | Google    |   |
| chrome.exe                                                   |                                                   | WANIC     | 00  | 63, 164 K | Google    |   |
| chrome.exe                                                   |                                                   | WANIC     | 00  | 4,476 K   | Google    |   |
| chrome.exe                                                   |                                                   | WANIC     | 00  | 7,616 K   | Google    |   |
| chrome.exe                                                   |                                                   | WANIC     | 00  | 18,336 K  | Google 👻  |   |
| •                                                            |                                                   |           |     |           | P.        |   |
| Show processes from all users End Process                    |                                                   |           |     |           |           |   |
| Processes: 73                                                | Processes: 73 CPU Usage: 10% Physical Memory: 63% |           |     |           | đ         |   |

 ลบไอคอนโปรแกรม SMEs ที่คลิกแล้วขึ้น หน้าต่างเปิดแล้ว ห้ามเปิดซ้ำ ที่หน้าจอออก โดยคลิกขวาที่ไอคอน จากนั้นเลือกคลิก Delete

| Accountion |                                                       |  |
|------------|-------------------------------------------------------|--|
| Show       | Open                                                  |  |
|            | Troubleshoot compatibility                            |  |
|            | Open file location                                    |  |
|            | Add to archive                                        |  |
|            | Add to "AccountGoldN15 - Shortcut.rar"                |  |
|            | Compress and email                                    |  |
|            | Compress to "AccountGoldN15 - Shortcut.rar" and email |  |
|            | Run as administrator                                  |  |
| 0          | Upload to MEGA                                        |  |
|            | Pin to Taskbar                                        |  |
|            | Pin to Start Menu                                     |  |
|            | Restore previous versions                             |  |
|            | Send to                                               |  |
|            | Cut                                                   |  |
|            | Сору                                                  |  |
| _          | Create shortcut                                       |  |
|            | Delete                                                |  |
|            | Rename                                                |  |
|            | Properties                                            |  |

 ดับเบิลคลิกที่ ไอคอน Computer จากนั้นดับเบิลคลิกที่ Disk (C:) เลือก โฟลเดอร์ โปรแกรม SMEs ที่ ไฟล์เสีย ให้คลิกขวา แล้วเลือกคลิก Rename

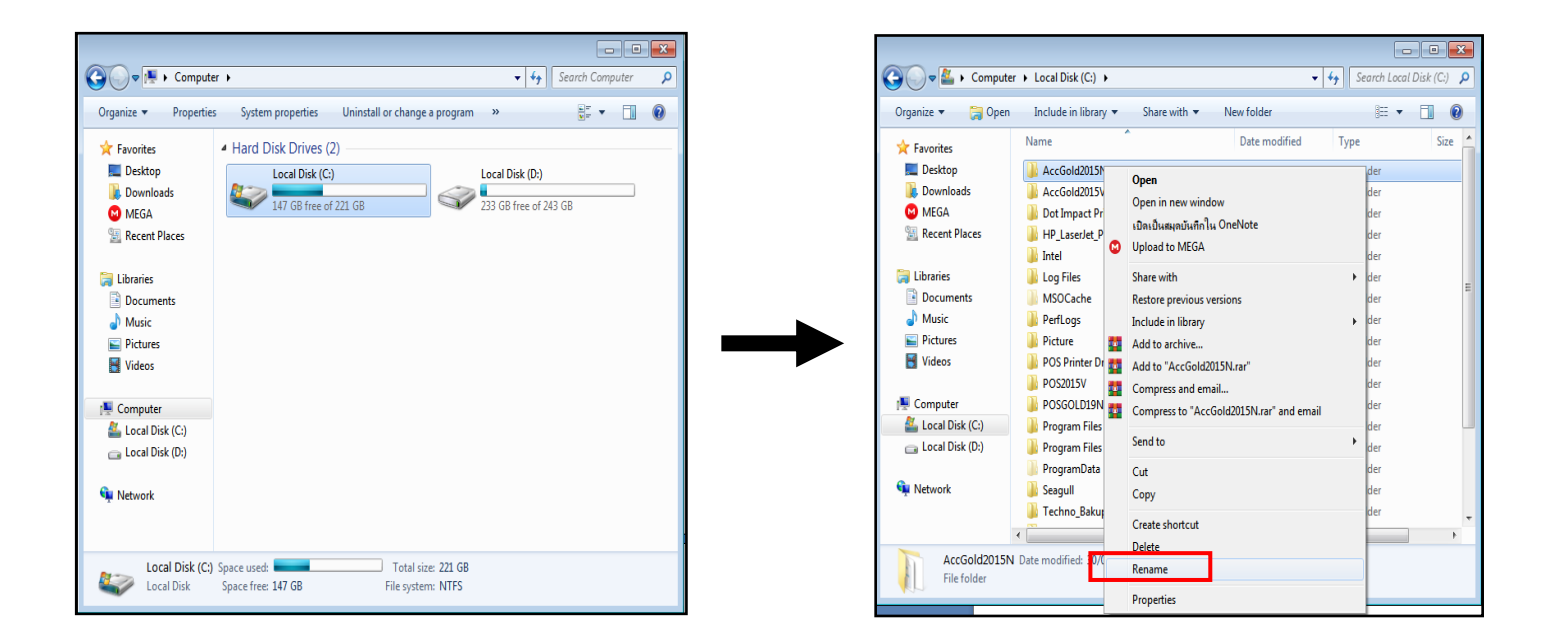

 หลังจากคลิก Rename แล้วให้คลิกที่หลังสุดของข้อความ แล้วใส่เลข 1 จากนั้นกด Enter (ถ้าตัวโฟลเดอร์มีเป็นตัวเลขอยู่แล้วให้ใส่เลขถัดไป เพื่อให้โฟลเดอร์มันจำไฟล์ใหม่)

| Organize 🔻 🛛 🔭 Ope | en 🛛 Include in library 👻 Share with 🤹 | <ul> <li>New folder</li> </ul> |             | - 🔳 🔞 |
|--------------------|----------------------------------------|--------------------------------|-------------|-------|
|                    | Name                                   | Date modified                  | Туре        | Size  |
| Desktop            | AccGold2015N1                          | 30/04/2020 11:55               | File folder |       |
| Downloads          | AccGold2015V                           | 30/04/2020 10:43               | File folder |       |
| MEGA               | Dot Impact Printer 4 X                 | 15/04/2020 14:37               | File folder |       |
| Recent Places      | HP Laserlet Pro MEP M127-M128          | 14/04/2020 15:47               | File folder |       |
|                    | Intel                                  | 14/04/2020 15:19               | File folder |       |
| 🥽 Libraries        | Log Files                              | 17/04/2020 11:11               | File folder |       |
| Documents          | MSOCache                               | 14/04/2020 15:59               | File folder |       |
| J Music            | PerfLogs                               | 14/07/2009 10:20               | File folder |       |
| Pictures           | Picture                                | 22/04/2020 16:35               | File folder |       |
| Videos             | POS Printer Driver V7.17               | 18/04/2020 16:13               | File folder |       |
|                    | POS2015V                               | 30/04/2020 10:39               | File folder |       |
| 🖳 Computer         | POSGOLD19N                             | 30/04/2020 10:40               | File folder |       |
| Local Disk (C:)    | Program Files                          | 22/04/2020 13:14               | File folder |       |
| Local Disk (D:)    | Program Files (x86)                    | 29/04/2020 10:23               | File folder |       |
|                    | ProgramData                            | 22/04/2020 15:54               | File folder |       |
| 辑 Network          | Seagull                                | 28/04/2020 16:08               | File folder |       |
|                    | Techno_Bakup                           | 20/04/2020 14:57               | File folder |       |
|                    | 1                                      |                                |             |       |

 ดับเบิลคลิกเข้าไปที่โฟลเดอร์ที่แก้ไข จากนั้นคลิกที่ไอคอนของโปรแกรม SMEs จากนั้น คลิกขวาเลือก คำว่า Send to และเลือกไปที่ Desktop

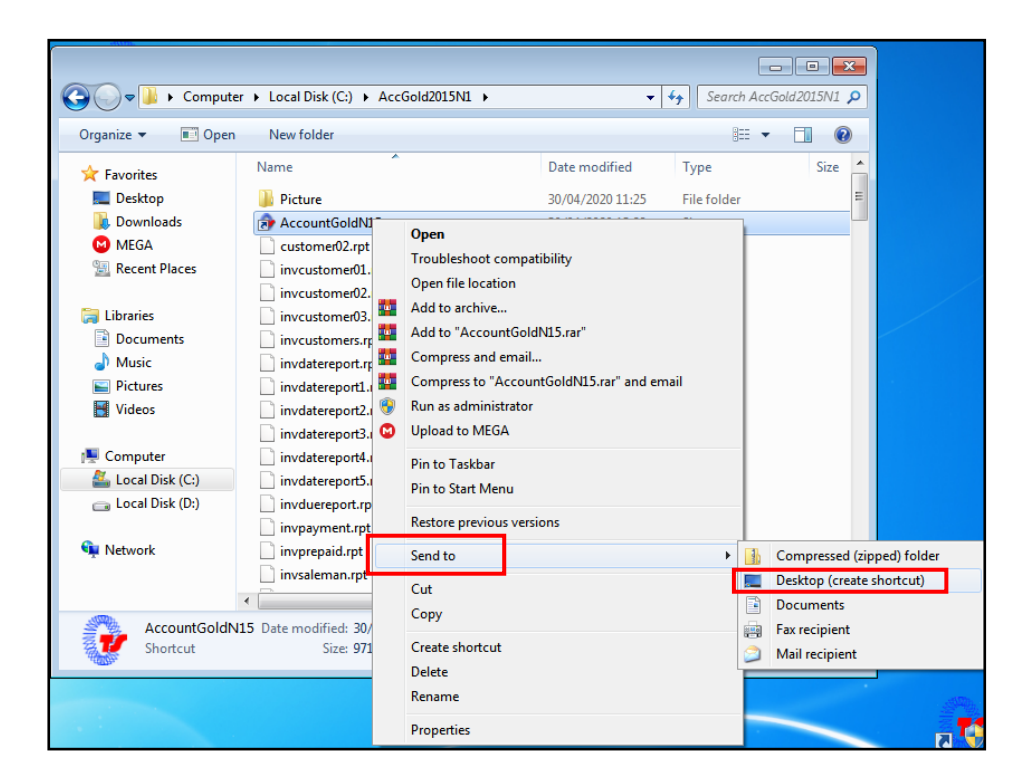

6. คลิกขวา ไอคอนที่ Send to ออกมา เลือก Properties จากนั้นคลิกเลือกหัวข้อ Compatibility และคลิกที่

Change settings for all users

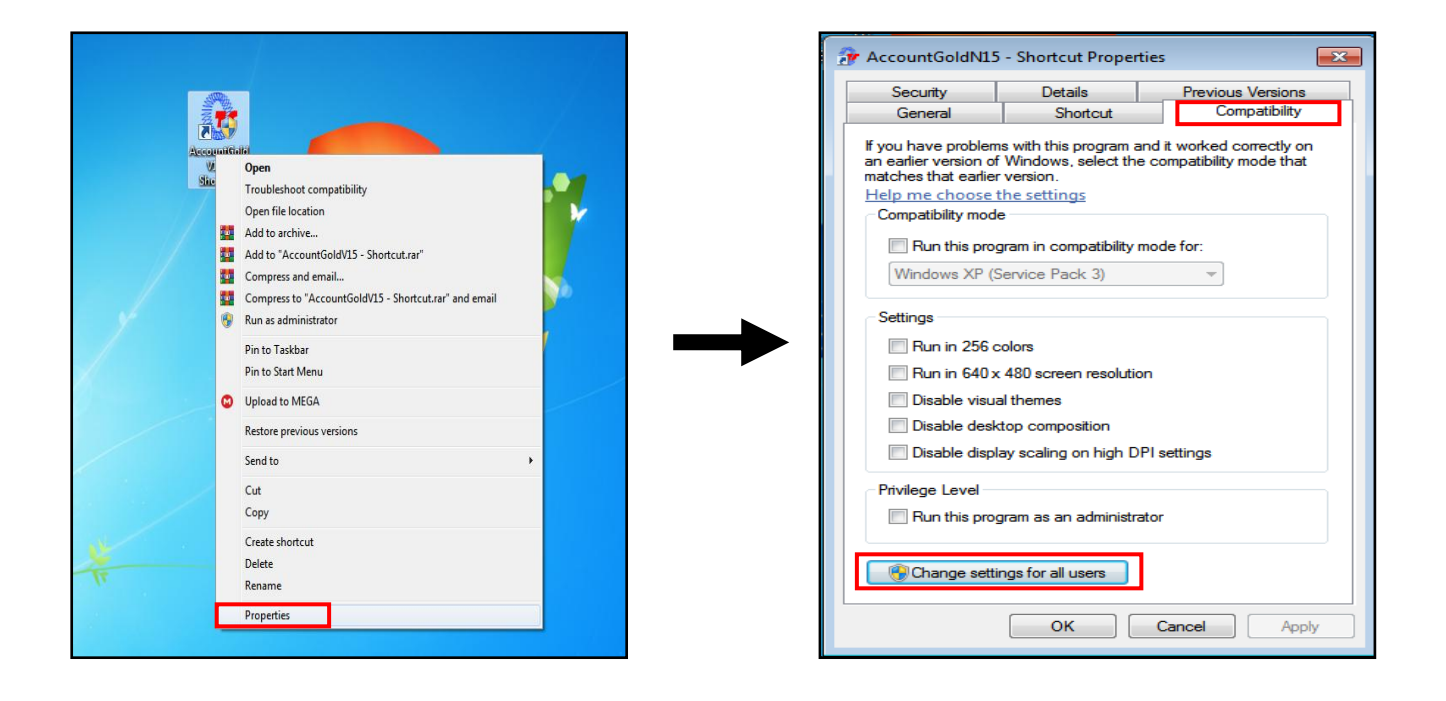

 คิ๊กเครื่องหมายถูกหน้าหัวข้อ Run this program in compatibility mode for : และช่องข้างล่างให้เลือก เป็น Windows XP (Service Pack 3) แล้วคิ๊กเครื่องหมายถูกตามรูป จากนั้นกด Apply แล้วกด OK (Windows 8 กับ Windows10 จะไม่มีให้ติ๊กหัวข้อ Disable ...)

| Jeculity                                                                                                    |
|----------------------------------------------------------------------------------------------------|
| Signicult General                                                                                                    |
| f you have probler<br>an earlier version o<br>matches that earlier<br>Help me choose<br>Compatibility moo<br>Run this pro<br>Windows XP<br>Settings<br>Run in 256<br>Run in 640<br>Disable vis.<br>Disable des<br>Disable des<br>Privilege Level<br>Run this pro |

| AccountGoldN15                                                       | - Shortcut Propertio                                                                                                    | es 🗾 🐱            |  |  |  |
|----------------------------------------------------------------------|----------------------------------------------------------------------------------------------------|-------------------|--|--|--|
| Security                                                             | Details                                                                                                    | Previous Versions |  |  |  |
| General                                                              | Shortcut                                                                                                    | Compatibility     |  |  |  |
| If you have problem<br>an earlier version of<br>matches that earlier | If you have problems with this program and it worked correctly on<br>an earlier version of Windows, select the compatibility mode that<br>matches that earlier version. |                   |  |  |  |
| Help me choose t                                                     | he settings                                                                                                    |                   |  |  |  |
| Compatibility mode                                                   | •                                                                                                    |                   |  |  |  |
| ✓ Run this proc                                                      | gram in compatibility m                                                                                                    | ode for:          |  |  |  |
| Windows XP (9                                                        | ervice Pack 3)                                                                                                    | -                 |  |  |  |
| 11110011374 (3                                                       | Service Factory                                                                                                    |                   |  |  |  |
| Settinos                                                             |                                                                                                    |                   |  |  |  |
| Settings                                                             |                                                                                                    |                   |  |  |  |
| Run in 256 colors                                                    |                                                                                                    |                   |  |  |  |
| Run in 640 x 480 screen resolution                                   |                                                                                                    |                   |  |  |  |
| ✓ Disable visua                                                      | al themes                                                                                                    |                   |  |  |  |
| ✓ Disable desk                                                       | top composition                                                                                                    |                   |  |  |  |
| J Disable displ                                                      | av scaling on high DP                                                                                                    | settings          |  |  |  |
|                                                                      | ay boaring on high bit                                                                                                    | ootango           |  |  |  |
| Privilege Level                                                      |                                                                                                    |                   |  |  |  |
| Rup this program as an administrator                                 |                                                                                                    |                   |  |  |  |
|                                                                      |                                                                                                    |                   |  |  |  |
|                                                                      |                                                                                                    |                   |  |  |  |
| Change settings for all users                                        |                                                                                                    |                   |  |  |  |
|                                                                      |                                                                                                    |                   |  |  |  |
|                                                                      |                                                                                                    | Canad             |  |  |  |
|                                                                      |                                                                                                    | Apply             |  |  |  |

 ดับเบิลคลิกไอคอน โปรแกรม SMEs มีหน้าต่างเด้งขึ้นมา ให้กด Yes จากนั้นเลือกฐานข้อมูลที่ต้องการ ใช้งาน ก็สามารถเริ่มใช้งานได้เลยครับ

| AccountiGo<br>- Stoutcut<br>SMEs Gold2015 for LAN [แจ๊ษัก เทอโนโอยี จไตร์ จำกัด Brach : 2]                                                                                                    |                                |
|----------------------------------------------------------------------------------------------------|--------------------------------|
| SMEs Gold2015 for LAN [ยริษัท เทลโนโลยิ ตไลร์ ง่ากัก Brach : 2]<br>SMEs Gold2015 for LA<br>ชื่อเจ้าหน้าที่ : 1. คุณสมมุติ ผู้ดูแลระบบ<br>รหัสผ่าน :<br>ขณะนี้กำลังติดต่อฐานข้อมูสรี<br>C:\AccGold2015N\TechnoData20<br>เลือกฐาหข้อมูล<br>Øยกเลิก CANCEL | AN<br>-<br>15.mdb<br>Granas OK |
| <u>y</u>                                                                                                    |                                |